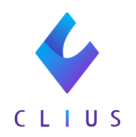

## 突然文字が小さくなった・大きくなった

- ☆文字が小さくなってしまった・大きくなってしまった場合の対処法です。 こちらはブラウザ毎の設定となります。
  - 文字が小さくなった例:

| 40              | LIUS                                                   |                                             |                      |          |              |     |  | @ <b>t</b> r | 1310 🕮 🕫                                                              | 2-11 B 740-11 | R <del>RII R</del> • | :クリニックル101グループ 🍸 |
|-----------------|--------------------------------------------------------|---------------------------------------------|----------------------|----------|--------------|-----|--|--------------|-----------------------------------------------------------------------|---------------|----------------------|------------------|
| 2089            | <ul> <li>00309</li> <li>サンキュウ</li> <li>三九 ー</li> </ul> | ■<br>Nジメ<br>-歩 34歳5ヶ月17日                    |                      | 11.5 2.7 |              |     |  |              | <ul> <li>         第名のよみを入力     </li> <li>         計算構     </li> </ul> | してください        |                      | 2021/11/30~      |
|                 | 1987(562)/08                                           | /30生                                        |                      |          |              |     |  |              |                                                                       |               |                      |                  |
| Ē.              | ⑦ Clipboard +<br>定期使方                                  | 2021/11/30 (火) 15:52<br>mm 2021/11/30 16:00 | 内科:ドーナツ 医師 🚥 2000387 |          | 0            | 10  |  |              |                                                                       |               |                      |                  |
| ô               | CLANS OBCA<br>▼ Filter ×                               | 1993<br>1993                                |                      |          | (1714)       | 2R) |  |              |                                                                       |               |                      |                  |
| 0               | ⊟ 2021                                                 | 旧称                                          |                      |          |              |     |  |              |                                                                       |               |                      |                  |
| <u><u> </u></u> | 11/30 (90) (9) (9) (9)                                 | 2週間後来院していただく                                |                      |          |              |     |  |              |                                                                       |               |                      |                  |
| 0               |                                                        | 2019年4月20日(110)×1<br>副初始:#4                 |                      |          | 19           |     |  |              |                                                                       |               |                      |                  |
| 6               |                                                        | その他の加算兼要担当于当(80) x3<br>回 療養担当手当(入院外)        | 1                    |          | 18           |     |  |              |                                                                       |               |                      |                  |
| - Cor           |                                                        | ※方内服和9(212)<br>ロキソニン錠60mg<br>103回時発展に       |                      |          | 3 縦<br>14 日分 |     |  |              |                                                                       |               |                      |                  |
|                 |                                                        |                                             |                      |          |              |     |  |              |                                                                       |               |                      |                  |
|                 |                                                        |                                             |                      |          |              |     |  |              |                                                                       |               |                      |                  |
|                 |                                                        |                                             |                      |          |              |     |  |              |                                                                       |               |                      |                  |
|                 |                                                        |                                             |                      |          |              |     |  |              |                                                                       |               |                      |                  |
|                 |                                                        |                                             |                      |          |              |     |  |              |                                                                       |               |                      |                  |
|                 |                                                        |                                             |                      |          |              |     |  |              |                                                                       |               |                      |                  |
| <b>—</b>        |                                                        |                                             |                      |          |              |     |  |              |                                                                       |               |                      |                  |
| **              |                                                        |                                             |                      |          |              |     |  |              |                                                                       |               |                      |                  |
|                 |                                                        |                                             |                      |          |              |     |  |              |                                                                       |               |                      |                  |

## 大きくなった例:

| 🐓 三九 -                          | ─歩 34歳5ヶ月 00309 : × +    |                                               |          |        |            | ∨ – □ X         |
|---------------------------------|--------------------------|-----------------------------------------------|----------|--------|------------|-----------------|
| $\leftrightarrow \rightarrow 0$ | C web.clius.jp/patient/2 | 1684415/chartHistory                          |          |        |            | 월 일 년 ☆ 🛊 🎫 🔴 : |
| 🞸 C I                           | L I U S 嵒 セッ             | ト管理 🕄 在宅診療                                    | 🖾 予定一覧   | 🔂 予約一覧 | ♀、受付一覧 ●   | :クリニックA/101グル   |
|                                 | D 00309                  | 男性 編集 薬歴                                      |          |        | Q 病名のよみを入力 | してください          |
|                                 | サンキュウ バ                  | \                                             |          |        | 主 片頭痛      | 2021/11/30~     |
| 受付番号                            | 三九一                      | …<br>歩 34歳5ヶ月17日                              |          |        |            |                 |
|                                 | 1987(S62)/08/            | 30生                                           |          |        |            |                 |
| Ê                               | 🖹 Clipboard +            | 2021/11/30 (火)                                |          |        |            | æ               |
| につ<br>履歴                        | 定期処方                     | 15:52<br>内科:ドーナツ 医師<br>1000 2000 bh1/30 16:00 |          |        |            | セット             |
| പ്പ                             | CLIUS ORCA               | 国保                                            | セットに登録 > |        |            |                 |
| 患者情報                            | ∇ Filter                 | 頭痛                                            | <u> </u> |        |            | マスタ             |
| $\mathcal{C}_{\mathbf{k}}$      | <sup>(Ξ)</sup> 2021      |                                               |          |        |            |                 |
| 傷病名                             | 11/30 (火) 内科             | ロキソニン処方                                       | ,        |        |            | 検査              |
| <u>ا</u>                        | 2 2 2 2                  | 2週間後米院していた。                                   | <        |        |            | + - × ×         |
| バイタル                            |                          | 診察 初診(110) x1                                 | 全て >     |        |            | 会計              |
| ¢                               |                          | ▶ 初診料                                         | 10       |        |            |                 |
| ファイル                            |                          | その他の加算 療養担当手当(850)                            | x1       |        |            | -               |

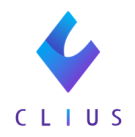

①Chorme画面右上の:をクリックします。ズームの項目を確認します。

| 🔶 三九                     | 九 一歩   34歳5ヶ月   00309   : × +                       |          |                                                |                                               | ~ -     | - 0    | ×           |
|--------------------------|-----------------------------------------------------|----------|------------------------------------------------|-----------------------------------------------|---------|--------|-------------|
| $\leftarrow \rightarrow$ | ♥ C ■ web.clius.jp/patient/21684415/chartHistory    |          |                                                | ଓ ୧ ଜ                                         | ☆ 🖠     | ) ≡J   |             |
| 🔶 C L I                  | I U S                                               |          | 由 セット管理 仰 在市政家 圆 デ                             | e—n: ⊡ <del>749—n</del> : A, <del>541—n</del> | •       | 0U=+0N | 1107 7 -    |
|                          | D 00309 <b>50</b>                                   | 編集 奉授    | <ul> <li>Q. 病名のよみを入力</li> <li>日 片岡浦</li> </ul> | してください                                        |         | /      | 2021/11/00~ |
| 511首号 廿                  | サンキュウ ハジメ<br>三九 一歩 34歳5ヶ月17日                        |          | 新しいタブ                                          |                                               | Ctrl+T  | 7      |             |
| 19                       | 1987(562)/08/30生                                    |          | 新しいウィ                                          | ソドウ                                           | Ctrl+N  |        |             |
| Ê. 🔍                     | Clipboard + 2021/11/30(火)15:52 内科:ドーナツ 医師 🖽 2930287 |          | 新しいシー                                          | クレット ウィンドウ Ctrl+                              | Shift+N |        |             |
| 200                      | BHS.75 BUTTH 2021/11/30 16:00                       |          |                                                |                                               |         |        | セット         |
|                          | AUS ORICA _ III A                                   | (セットに登場) | 履歴                                             |                                               |         | *      | 100 N       |
| C2 = 20                  | 頭痛<br>2021                                          |          | ダウンロート                                         | с<br>                                         | Ctrl+J  |        |             |
| 11/30                    | 30(火) 内科 ロキソニン処方                                    |          | ゴックマーク                                         | 1                                             |         |        | 44.22       |
| <u>اسم</u> ا             | 2週間後来院していただく                                        | (AT1)    | ズーム                                            | - 67% +                                       | - 23    |        |             |
|                          | 25 W AU3(110) x1                                    | 1        | 曰」命』                                           |                                               | Ctrl+P  |        |             |
| 7748                     | <ul> <li></li></ul>                                 |          | キャスト                                           |                                               |         |        |             |
|                          | □ 療養担当手当(入院外)                                       | 18 🕑     | 検索                                             |                                               | Ctrl+F  |        |             |
| **                       | 第方内面長均(212)                                         | 3.00     | TCLIUS W                                       | /EB」をインストール                                   |         |        |             |
|                          | 103月66歳年に                                           | 14 日分    | その他のツ                                          | -JL                                           |         | •      |             |
|                          |                                                     |          | 福集                                             | 切り取り コピー                                      | 貼り付け    | _      |             |
|                          |                                                     |          | 10 中                                           |                                               |         | _      |             |
|                          |                                                     |          | シルプ                                            |                                               |         | •      |             |
|                          |                                                     |          |                                                |                                               |         | _      |             |
|                          |                                                     |          | 終了                                             |                                               |         |        |             |
|                          |                                                     |          |                                                |                                               |         |        |             |
|                          |                                                     |          |                                                |                                               |         |        |             |
|                          |                                                     |          |                                                |                                               |         |        |             |
|                          |                                                     |          |                                                |                                               |         |        |             |
| <b></b>                  |                                                     |          |                                                |                                               |         |        |             |
| <del>7</del> 8)          |                                                     |          |                                                |                                               |         |        |             |
| ******                   |                                                     |          |                                                |                                               |         |        |             |
| *****                    |                                                     |          |                                                |                                               |         |        |             |

## ②【+】【-】をクリックし、倍率を100%にします。

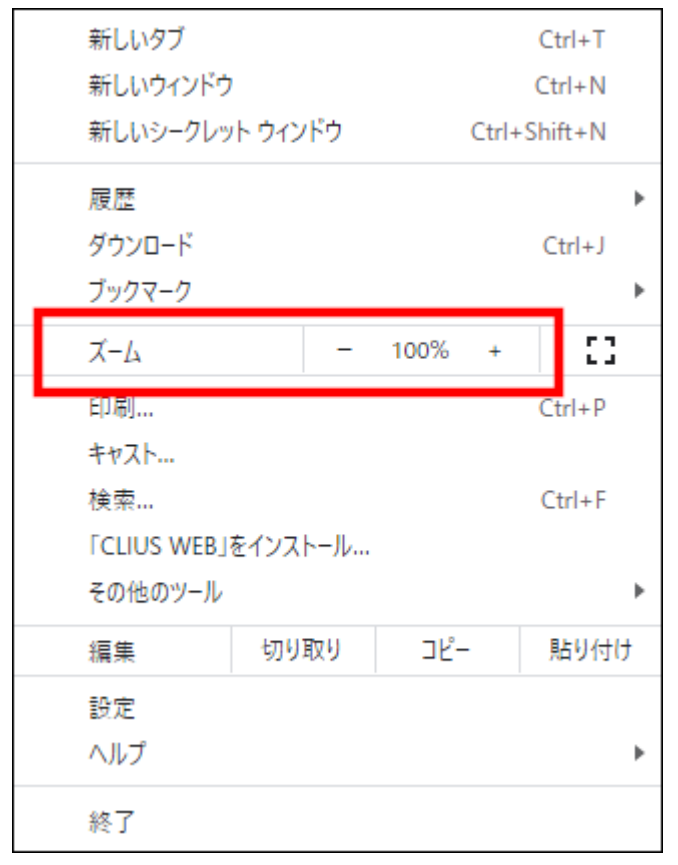

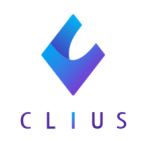

③CLIUSが正しく表示されるかご確認ください。

| ◆ 三九 一歩  34歳55月  00309   × + × × × × × × × × × × × × × × × × × |                                                                                                    |                                                                                                    |              |                                                        |                 |        |                                                        |                  |        |            |          |
|----------------------------------------------------------------|----------------------------------------------------------------------------------------------------|----------------------------------------------------------------------------------------------------|--------------|--------------------------------------------------------|-----------------|--------|--------------------------------------------------------|------------------|--------|------------|----------|
| ← -                                                            | > C 🔒 web.cli                                                                                                    | us.jp/patient/21684415/chartHis                                                                                                    | tory         |                                                        |                 |        |                                                        |                  | 3 € ☆  | * 🗉 🧧      | ) ÷      |
| 🧳 (                                                            | LIUS                                                                                                    |                                                                                                    |              | 記 セット管理                                                | <b>《</b> 記 在宅診療 | 🖾 予定一覧 | 🔂 予約一覧                                                 | 옷 受付—覽 🔹         | : クリニッ | A/101グループ  | <b>•</b> |
| 受付番号                                                           | D 00309<br>サンキュウ ハ<br>三九 一<br>1987(S62)/08/3                                                                                                    | <del>男性</del><br>ジメ<br>歩 34歳5ヶ月17日<br>30生                                                                                                    | <b>編集</b> 薬歴 |                                                        |                 |        | <ul> <li>Q 病名の</li> <li>         語 片頭痛     </li> </ul> | よみを入力してください<br>第 |        | 2021/11/30 | 0~       |
|                                                                | 1987(562)/08/<br>□ Clipboard +<br>定開始方<br>□ Clipboard +<br>定開始方<br>□ Clipboard +<br>□ Clipboard +<br>□ Clipb | 30至<br>2021/11/30 (火) 15:52<br>== 2021/11/30 16:60<br>回程<br>頭痛<br>ロキソニン処方<br>2週間後来院していただく<br>部署 初約(110)x1<br>= 初診料<br>その他の加算 曹観担当于当(550)x1<br>■ 療養担当于当(入院外)<br>私が内面医外(212)<br>= ロキソニン錠60mg<br>1日3同時食物に | 内科:ドーナツ 医師   | 10 2930287 (デ) ア<br>(セットに知<br>10<br>11回<br>11回<br>14日分 |                 |        |                                                        |                  |        |            |          |
| ***###<br>                                                     |                                                                                                    |                                                                                                    |              |                                                        |                 |        |                                                        |                  |        |            |          |

※解像度によって画面が見切れる等の現象もございます。 画面解像度については<u>こちら</u>もご確認ください。

※PCの設定が推奨環境と異なる場合、CLIUSがうまく動作しないことがあります。その際は推奨環境に戻していただきますようお願いいたします。